# 使用思科身份服务引擎(RADIUS)的AsyncOS外部 身份验证

# 目录

简介 <u>先决条件</u> 要求 使用的组件 背景信息 配置 网络图 步骤1.创建身份验证组。 步骤2.创建本地用户进行身份验证。 步骤3.创建授权配置文件。 步骤4.创建授权策略。 验证 故障排除 相关信息

# 简介

本文档介绍在邮件安全设备(ESA)/安全管理设备(SMA)和思科身份服务引擎(ISE)之间成功实施 RADIUS外部身份验证所需的配置。

# 先决条件

### 要求

Cisco 建议您了解以下主题:

- •验证、授权和记帐 (AAA)
- RADIUS类属性。
- •思科ISE身份管理和授权策略。
- Cisco ESA/SMA用户角色。

### 使用的组件

本文档中的信息基于以下软件和硬件版本:

- 思科ISE 2.4
- 思科ESA 13.5.1、13.7.0
- 思科SMA 13.6.2

本文档中的信息都是基于特定实验室环境中的设备编写的。本文档中使用的所有设备最初均采用原

始(默认)配置。如果您的网络处于活动状态,请确保您了解所有命令的潜在影响。

#### 相关产品

未测试所用组件部分所列版本之外的版本。

## 背景信息

RADIUS类属性

对于记帐,RADIUS服务器在所有记帐数据包中包含的值是任意值。

类属性在ISE(RADIUS)中按组配置。

当用户被视为与其关联的属性为25的ISE/VPN组的一部分时,NAC根据身份服务引擎服务器(ISE)中 配置的映射规则实施策略。

### 配置

网络图

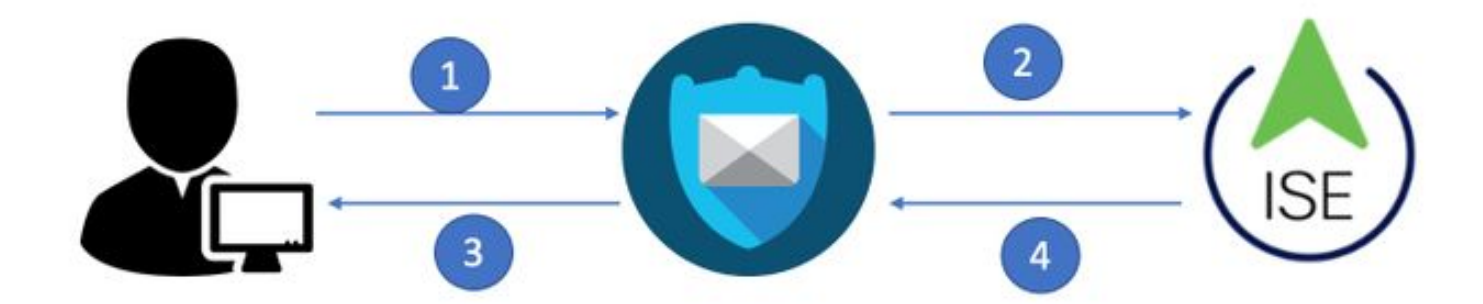

身份服务引擎接受来自ESA/SMA的身份验证请求,并将其与用户身份和组进行匹配。

#### 步骤1.创建身份验证组。

登录ISE服务器并创建身份组:

导航至管理(Administration)->身份管理(Identity Management)->组(Groups)->用户身份组(User Identity Group)。如图所示.

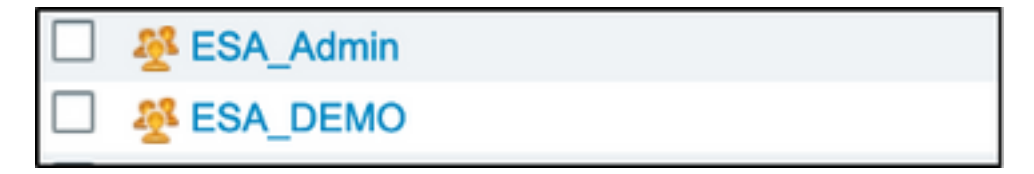

注意:思科建议在ISE中为分配的每个ESA/SMA角色设置身份组。

步骤2.创建本地用户进行身份验证。

在此步骤中,创建新用户或分配已存在于我们在步骤1中创建的身份组的用户。请登录到ISE**并导航 至Administration -> Identity Management -> Identities**,然后创建新用户或分配给您创建的组中的 用户。如图所示.

| Network Access Users List > New Netwo   | rk Access User                 |                       |
|-----------------------------------------|--------------------------------|-----------------------|
| <ul> <li>Network Access User</li> </ul> |                                |                       |
|                                         |                                |                       |
| * Name ESA_admin                        |                                |                       |
| Status 🔽 Enabled 👻                      |                                |                       |
|                                         |                                |                       |
| Email admins@mydomain.com               |                                |                       |
| ▼ Passwords                             |                                |                       |
| Password Type: Internal Users           | •                              |                       |
| Password                                | Re-Enter Password              |                       |
| * Login Password                        |                                | Generate Password (i) |
| Enable Password                         |                                | Generate Password     |
|                                         |                                |                       |
| <ul> <li>User Information</li> </ul>    | User Groups                    |                       |
|                                         |                                |                       |
| First Name                              |                                |                       |
| Last Name                               | ALL_ACCOUNTS (default)         |                       |
|                                         | Anyconnect                     |                       |
| <ul> <li>Account Options</li> </ul>     | Not1X                          |                       |
|                                         | A Employee                     |                       |
| Description                             | SA_Admin                       |                       |
| Change password on next login $\Box$    | ESA_DEMO                       |                       |
| 0                                       | ESA_Diego_Admins               |                       |
| Account Disable Policy                  | ESA_Monitor                    |                       |
|                                         | GROUP_ACCOUNTS (default)       |                       |
| Disable account if date exceeds         | GuestType_Contractor (default) | /y-mm-dd)             |
|                                         | GuestType_Daily (default)      |                       |
| ▼ User Groups                           | GuestType_Weekly (default)     |                       |
| Select an item                          | - +                            |                       |
|                                         |                                |                       |
| Submit Cancel                           |                                |                       |

### 步骤3.创建授权配置文件。

RADIUS身份验证可以在没有授权配置文件的情况下成功完成,但是,不分配角色。要完成设置 ,请导**航至策略(Policy)->策略元素(Policy Elements)->结果(Results)->授权(Authorization)->授权配 置文件(Authorization profile)。** 

**注意**:为每个要分配的角色创建一个授权配置文件。

| Authorization Profiles > Aav                                                   | ega_ESA_Admin   |
|--------------------------------------------------------------------------------|-----------------|
| Authorization Profile                                                          |                 |
| * Name                                                                         | ESA_Admin       |
| Description                                                                    |                 |
| * Access Type                                                                  | ACCESS_ACCEPT   |
| Network Device Profile                                                         | titte Cisco 💌 🕀 |
| Service Template                                                               |                 |
| Track Movement                                                                 |                 |
| Passive Identity Tracking                                                      |                 |
|                                                                                |                 |
| Common Tasks Web Authentication (I Airespace ACL Name ASA VPN AVC Profile Name | Local Web Auth) |
| <ul> <li>Advanced Attribute</li> </ul>                                         | s Settings      |
| Select an item                                                                 |                 |
|                                                                                |                 |

**注意:**确保使用radius类属性25并指定名称。此名称必须与AsyncOS(ESA/SMA)上的配置匹配。从图3中,管理员是CLASS属性名称。

### 步骤4.创建授权策略。

最后一步允许ISE服务器识别用户登录尝试并映射到正确的授权配置文件。

如果授权成功,ISE会返回访问接受,并将CLASS值定义到授权配置文件。

#### 导航至策略>策略集>添加(+符号)

| +     | Status | Policy Set Name  | Description | Conditions |   | Allowed Protocols / Server Sequence | Hits | Actions | View |
|-------|--------|------------------|-------------|------------|---|-------------------------------------|------|---------|------|
| Searc | 5      |                  |             |            |   |                                     |      |         |      |
| 1     | 0      | New Policy Set 1 |             |            | + | Select from list 💌 🕇                |      | ٥       | >    |

指定名称并选择加号以添加所需条件。本实验环境使用Radius。NAS-IP-Address。保存新策略。

| ces Engine Home → C           | Context Visibility                                                             | ▼ Policy                                                                                                    | Administration     Work Centers                                                                                |                                                                                                    | 1 Lk            | cense Warning 🔺                                                                                                    | ٩,                                                                                                    | 0                                                                                                    | <b>o o</b>                                                                                                    |
|-------------------------------|--------------------------------------------------------------------------------|----------------------------------------------------------------------------------------------------|----------------------------------------------------------------------------------------------------|----------------------------------------------------------------------------------------------------|-----------------|----------------------------------------------------------------------------------------------------|----------------------------------------------------------------------------------------------------|----------------------------------------------------------------------------------------------------|----------------------------------------------------------------------------------------------------|
| g Posture Client Provisioning | Policy Elements                                                                |                                                                                                    |                                                                                                    | Click h                                                                                                    | ere to do vis   | ibility setup Do not                                                                                                    | show thi                                                                                                    | is again.                                                                                                    | ×                                                                                                    |
|                               |                                                                                |                                                                                                    |                                                                                                    |                                                                                                    |                 |                                                                                                    |                                                                                                    |                                                                                                    |                                                                                                    |
|                               |                                                                                |                                                                                                    |                                                                                                    |                                                                                                    | eset Poli       | cyset Hitcounts                                                                                                    | E F                                                                                                    | Reset                                                                                                    | Save                                                                                                    |
| olicy Set Name                | Description                                                                    | Conditio                                                                                                    | ns                                                                                                    | Allowed Proto                                                                                                    | cols / Serv     | er Sequence                                                                                                    | Hits                                                                                                    | Actions                                                                                                    | View                                                                                                    |
|                               |                                                                                |                                                                                                    |                                                                                                    |                                                                                                    |                 |                                                                                                    |                                                                                                    |                                                                                                    |                                                                                                    |
| SA_Policy                     |                                                                                |                                                                                                    | Network Access-Device IP Address EQUALS 10.122.111.238                                                         | Default Netwo                                                                                                    | k Access        | x = +                                                                                                    | 16                                                                                                    | ¢                                                                                                    | >                                                                                                    |
|                               | es Engine Home C<br>Posture Client Provisioning<br>blicy Set Name<br>SA_Policy | es Engine Home Context Visibility Operations Posture Client Provisioning Policy Elements Dicy Set Name Description SA_Policy | es Engine Home   Context Visibility  Policy  Posture Client Provisioning  Policy Elements  Conditio  SA_Policy | es Engine     Home     Context Visibility     Operations     Policy     Administration     Work Centers       a Posture     Client Provisioning     Policy Elements | es Engline Home | es Engine Home Context Visibility Operations Policy Administration Work Centers Click here to do vis<br>Posture Client Provisioning Policy Elements Click here to do vis<br>Click here to do vis<br>Click here to do vis<br>Reset Policy<br>SA_Policy Lie<br>Policy Network Access-Device IP Address EQUALS 10.122.111.238 Default Network Access | es Engine Home Context Valability Operations Policy Administration Work Centers Client Provisioning Policy Elements Click here to do visibility setup Do not Reset Policyset Hitcounts Click here to do visibility setup Click here to do visibility setup Click here to do visibility | es Engine Home Context Visibility Operations Operations | es Engine Home Context Valbility Operations Policy Administration Work Centers Client Provisioning Client Provisioning Policy Elements Click here to do visibility setup Do not show this egain.          Posture       Client Provisioning       Policy Elements       Click here to do visibility setup Do not show this egain.         Click here       Description       Conditions       Allowed Protocols / Server Sequence       Hits       Actions         SA_Policy       Network Access: Device IP Address EQUALS 10.122.111.238       Default Network Access       * * * 16       * |

>

要正确匹配授权请求,必须添加条件。**选择** 

图标并添加条件。

实验环境使用InternalUser-IdentityGroup并与每个授权配置文件匹配。

| ✓ Auth | orization F | Policy (5)   |      |                                                                    |              |                  |     |      |         |
|--------|-------------|--------------|------|--------------------------------------------------------------------|--------------|------------------|-----|------|---------|
|        |             |              |      |                                                                    | Results      |                  |     |      |         |
| +      | Status      | Rule Name    | Cond | itions                                                             | Profiles     | Security Groups  |     | Hits | Actions |
| Search | h           |              |      |                                                                    |              |                  |     |      |         |
|        | ø           | ESA Monitor  | 牛    | InternalUser-IdentityGroup EQUALS User Identity Groups:ESA_Monitor | ESA_Monitors | Select from list | - + | 0    | ٥       |
|        | Ø           | ESA HelpDesk | 48-  | InternalUser-IdentityGroup EQUALS User Identity Groups:HelpDesk    | ESA_admin +  | Select from list | - + | 0    | ٥       |

#### 步骤5.在AsyncOS ESA/SMA中启用外部身份验证。

登录AsyncOS设备(ESA/SMA/WSA)。 并导**航至ESA上的系统管理>用户>外部身份验证>启用外**部 身份验证。

#### **Edit External Authentication**

| External Authentication Settings |        |
|----------------------------------|--------|
| Enable External Authentication   |        |
| Cancel                           | Submit |

提供以下值:

- RADIUS服务器主机名
- ▪端口
- 共享密钥
- 超时值(以秒为单位)
- 身份验证协议

选择将外部身份验证用户映射到多个本地角色(推荐)。 如图所示.

#### **Edit External Authentication**

| External Authentication Settings         |                                            |            |         |                    |                                     |           |        |         |
|------------------------------------------|--------------------------------------------|------------|---------|--------------------|-------------------------------------|-----------|--------|---------|
| C Enable External Authentication         |                                            |            |         |                    |                                     |           |        |         |
| Authentication Type:                     | RADIUS 🔁                                   |            |         |                    |                                     |           |        |         |
| RADIUS Server Information:               | RADIUS Server<br>Hostname                  | Port       | Share   | ed Secret          | Timeout<br>Value<br>(in<br>seconds) | Authentic | cation | Add Row |
|                                          | x.x.x.x                                    | 1812       | ••••    | ••••               | 5                                   | PAP       | 0      | ۵       |
| External Authentication Cache Timeout: 🕐 | 0 seconds                                  |            |         |                    |                                     |           |        |         |
| Group Mapping:                           | O Map externally authe                     | nticated u | sers to | multiple local rol | es. (recomme                        | ended)    |        |         |
|                                          | RADIUS CLASS At                            | tribute    |         | Role 🥐             |                                     |           | Ad     | dd Row  |
|                                          | Administrators                             |            |         | Administrator      | 0                                   |           |        | Ŵ       |
|                                          | Monitors                                   |            |         | Operator           | 0                                   |           |        | Ŵ       |
|                                          | RADIUS CLASS attr                          | ibutes are | case-s  | ensitive.          |                                     |           |        |         |
|                                          | <ul> <li>Map all externally aut</li> </ul> | nenticated | users t | to the Administra  | tor role.                           |           |        |         |
| Cancel                                   |                                            |            |         |                    |                                     |           |        | Submit  |

**注意:**RADIUS CLASS属性必须与步骤3中定义的属性名称匹配(在映射为ASA VPN的常见 任务下)。

# 验证

请登录到您的AsyncOS设备,确认已授予访问权限并已正确分配分配的角色。如具有访客用户角色 的映像所示。

| CISCO Email Secur                 | 000V<br>ity Virtual Appliance                                            |               |                                                                      | Email Security Applianc      | e is gett |
|-----------------------------------|--------------------------------------------------------------------------|---------------|----------------------------------------------------------------------|------------------------------|-----------|
| Monitor                           |                                                                          |               |                                                                      |                              |           |
|                                   |                                                                          |               |                                                                      |                              |           |
| My Dashboard                      |                                                                          |               |                                                                      |                              |           |
|                                   |                                                                          |               |                                                                      | 📜 Printable                  | PDF 🗗     |
| Attention - A You ca              | in customize this "My Dashboard"                                         | nage by addi  | ing report modules from different re                                 | ports                        |           |
| Some<br>> Ove                     | modules are added for you by definition                                  | ault. The Ove | erview page can be accessed from M                                   | Ionitor                      |           |
| System Overview                   | modules are added for you by definitient                                 | ault. The Ove | erview page can be accessed from M                                   | Ionitor                      | •         |
| System Overview Overview > Status | rview.                                                                   | ault. The Ove | Overview > Quarantines - Top 3 by D                                  | isk Usage (Policy and Virus) | •         |
| System Overview Overview > Status | rview.<br>System Status:                                                 | Online        | Overview > Quarantines - Top 3 by Di<br>No quarantines are available | isk Usage (Policy and Virus) | +         |
| System Overview Overview > Status | System Status:<br>Incoming Messages per hour:                            | Online        | Overview > Quarantines - Top 3 by Di<br>No quarantines are available | isk Usage (Policy and Virus) | Ð         |
| Some > Ove                        | System Status:<br>Incoming Messages per hour:<br>Messages in Work Queue: | Online<br>0   | Overview > Quarantines - Top 3 by Di<br>No quarantines are available | isk Usage (Policy and Virus) | •         |

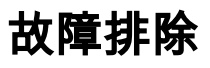

如果登录尝试在ESA上失败,并显示消息"用户名或密码无效"。问题可能出在授权策略上。

登录ESA并从外部身份验证选择将所有外部身份验证用户映射到管理员角色。

RADIUS CLASS attributes are case-sensitive.

Map all externally authenticated users to the Administrator role.

提交并提交更改。尝试重新登录。如果登录成功,请双击ISE RADIUS授权配置文件(CLASS属性 25)和授权策略设置。

ISE 2.4AsyncOS